# **Tree graph**

The default display of a gene tree in Phylogenes is a 'Compact view'. The compact view displays all gene(s) with known functions and collapses branches containing genes with no known functions. A gene with a known function is one that is annotated to at least one GO term and supported by experimental evidence. If a gene family does not have any gene with any known function we display node(s) of first duplication event(s) and collapse all its children nodes. A first duplication event here refers to an internal node that is a duplication event and that none of its ancestral internal nodes is a duplication event.

Click on the 'Expand All' icon to see a fully expanded tree.

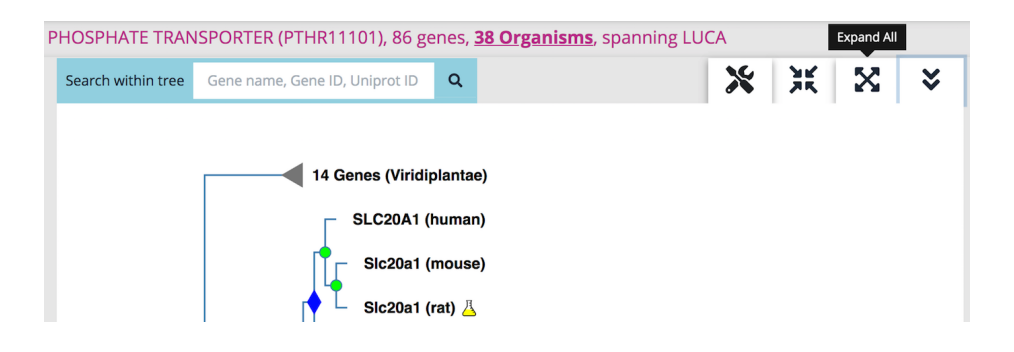

## Types of nodes:

A leaf node, the very end of a horizontal branch, is labeled as "gene name, or gene id if gene name is not provided (species name)". For example, DET2 (tomato), HORVU2Hr1G019650 (barley).

An internal node or the root node can be either a speciation (GREEN circle), duplication (ORANGE circle), horizontal transfer (CYAN circle) event, or a subfamily node (BLUE diamond). A subfamily is a group of genes that share a particularly high degree of similarity due to limited divergence from their common ancestor. Genes in a subfamily are, in general, closely-related orthologs. More about subfamily

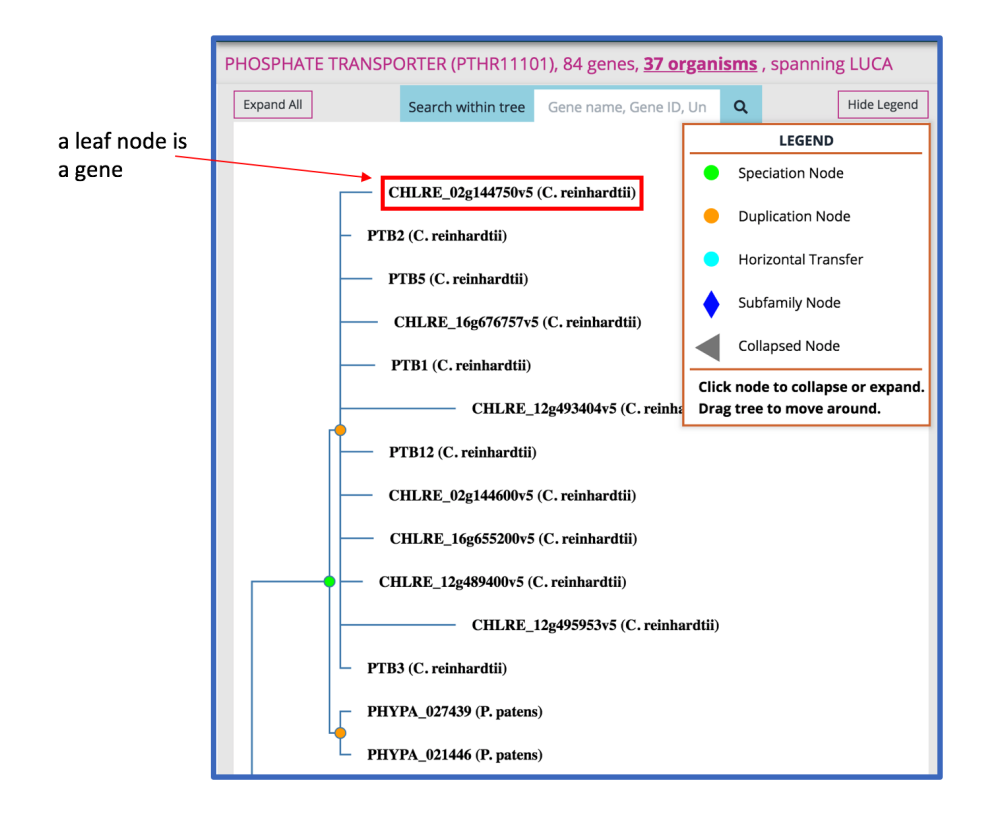

# Branch length:

The displayed horizontal branch lengths are scaled with calculated branch lengths.

#### In a tree graph, you can:

- Use the Search box right above the tree graph to find gene(s) inside the tree You can search with a gene name (symbol), gene ID or a UniProt ID. Only exact matches are returned. The matched gene(s) will be highlighted in RED color in the tree graph. When there are multiple matches, the first one (counted from top to bottom) is centered.
- Click on a non-leaf node to collapse or expand it When a node is collapsed, the label on the node shows the number of genes that are children of that node, and the taxonomic range of that node.
- Drag the tree to move and reposition it When you drag/pan the tree, the gene rows in the data panel to the right of the tree graph automatically move along. The same gene in the data panel and the tree graph should align horizontally.

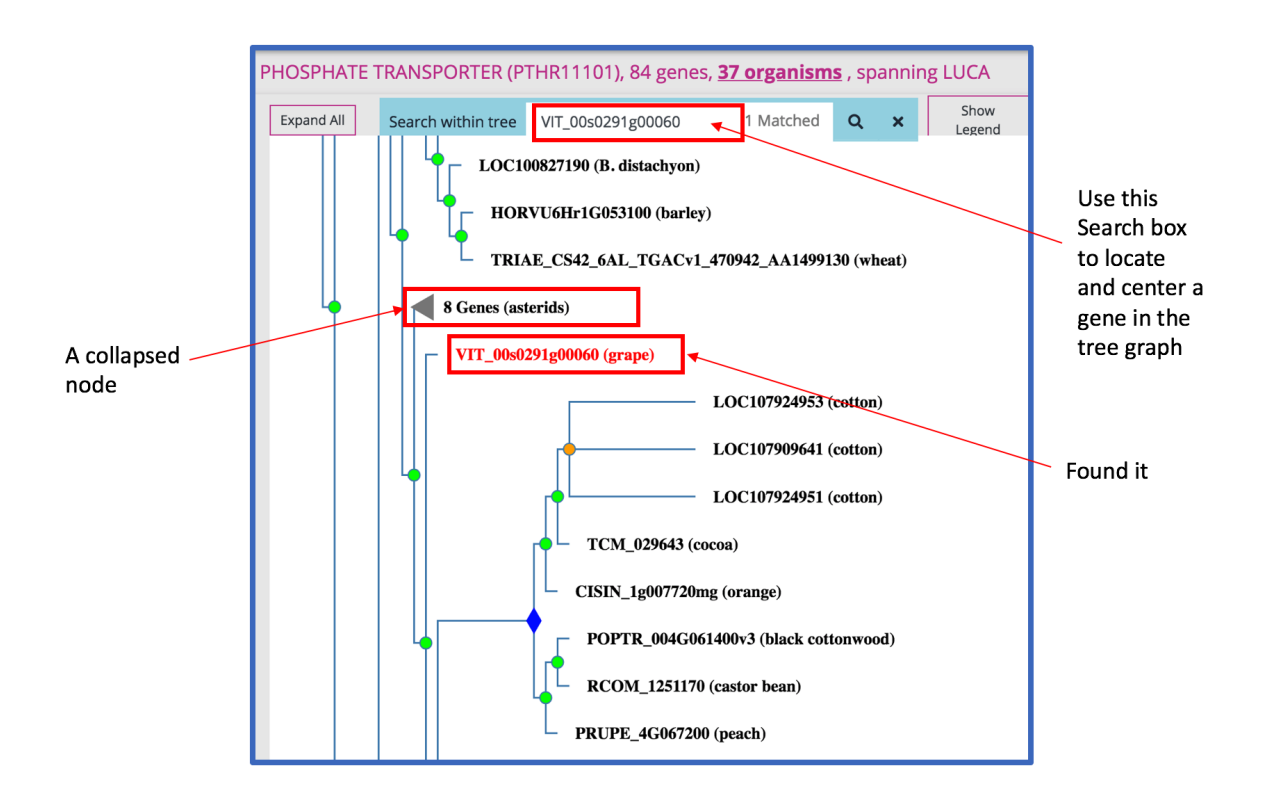

### · Remove species from the gene tree (aka 'prune tree by organism')

Under the Operations menu choose Prune Tree by Organism. The resulting pop up window will display a list of all the species represented in the current gene tree; by default all of the species are selected. To REMOVE a species (and its genes) from the tree, UNCHECK the box next to the species name. The tree pruning process will remove leaf nodes (genes) of that organism from the tree. The process does not recompute the gene family nor alter the remaining tree.

| Search within tree Gene name, Gene ID, Uniprot ID Q                                                                                                    | Ж                                                   | ж                                                         | X                                                        | ¥        |                                   |                 |
|----------------------------------------------------------------------------------------------------|-----------------------------------------------------|-----------------------------------------------------------|----------------------------------------------------------|----------|-----------------------------------|-----------------|
| CHLRE_16g666576v5 (C. reinhardtii)<br>CHLRE_05g236100v5 (C. reinhardtii)<br>AMTR_s00016p00157750 (A. trichopoda)<br>AMTR_s00002p00271670 (A. trichopoda)<br>ZOSMA_187G00190 (eelgrass) | Downlo<br>Downlo<br>Save tro<br>Save tro<br>Prune t | ad tree a<br>ad gene<br>ee image<br>ee image<br>ree by or | as PhyloXM<br>table as CS<br>as PNG<br>as SVG<br>rganism | IL<br>5V |                                   |                 |
| GSMUA_Achr5G11880_001 (banana)                                                                                                    |                                                     |                                                           |                                                          |          | Organism                          | Number of genes |
| LOC103719130 (date palm)                                                                                                    |                                                     |                                                           |                                                          |          | Amborella trichopoda              | 3               |
| LOC101786200 (foxtail millet)                                                                                                    |                                                     |                                                           |                                                          |          | Arabidopsis thaliana              | 14              |
| SORBI_3001G536300 (sorghum)                                                                                                    |                                                     |                                                           |                                                          |          | Brachypodium distachyon           | 9               |
|                                                                                                    |                                                     |                                                           |                                                          |          | Brassica rapa subsp. pekinensis   | 16              |
| 100283411 (corn)                                                                                                    |                                                     |                                                           |                                                          |          | Chlamydomonas reinhardtii         | 2               |
| Os12g0605100 (rice)                                                                                                    |                                                     |                                                           |                                                          |          | Citrus sinensis                   | 7               |
| OSJNBb0043C10.3 (rice)                                                                                                    |                                                     |                                                           |                                                          |          | Cucumis sativus                   | 6               |
|                                                                                                    |                                                     |                                                           |                                                          | •        | Erythranthe guttata               | 7               |
| LOC100828867 (B. distachyon)                                                                                                    |                                                     |                                                           |                                                          | •        | Glycine max                       | 29              |
| TRIAE_CS42_4DL_TGACv1_344665_AA1148                                                                                                    | 790 (wh                                             | eat)                                                      |                                                          | •        | Gossypium hirsutum                | 26              |
|                                                                                                    | 360 (wh                                             | at)                                                       |                                                          |          | Helianthus annuus                 | 14              |
| THIAE_US42_DAL_IGAUVI_374190_AA1193                                                                                                    | 300 (Whi                                            | alj                                                       |                                                          |          | Hordeum vulgare subsp. vulgare    | 7               |
| TDAEC ODE4160004500CD at (wheet)                                                                                                    |                                                     | -                                                         |                                                          |          | Medicago truncatula               | 17              |
|                                                                                                    |                                                     |                                                           |                                                          |          | Musa acuminata subsp. malaccensis | 10              |
|                                                                                                    |                                                     |                                                           |                                                          | 1        | Nicotiana tabacum                 | 18              |

Update tree Close